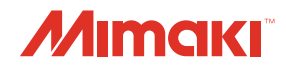

# COLOR INKJET PRINTER JV33-130BS JV33-160BS

# Firmware (FW) Version Updater User Manual

MIMAKI ENGINEERING CO., LTD.

URL: http://mimaki.com/

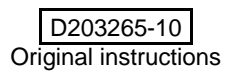

### JV33BS series Flow of Firmware (FW) Version Update

- **1** Check the current FW version of the printer.
- 2 Download the download tool of [FW VersionUpdater for JV33BS series from Mimaki website
- **3** Download the installer of [FW VersionUpdater for JV33BS series]
- **4** Install the [FW VersionUpdater for JV33BS series].
- 5 Update the FW version of the printer with [FW VersionUpdater for JV33BS series]

#### **Operation procedure of FW version update of JV33BS**

#### Step 1. JV33BS FW Flow of version update

| 1 | Turn on the printer and press [FUNCTION] key in LOCAL. | FUNCTION<br>SETUP | <ent></ent> |
|---|--------------------------------------------------------|-------------------|-------------|
| 2 | Press the [▲][▼] key to select [INFORMATION]           | FUNCTION          |             |
|   |                                                        | INFORMATION       | <ent></ent> |
| 3 | Press the [ENTER] key.                                 | COMMON SETUP      | conts       |
|   |                                                        |                   |             |
| 4 | Press the [▲][▼] key to select type of information     |                   |             |
| 5 | Press the [ENTER] key.                                 |                   |             |

6 Check the FW version shown on the printer display. If the version is displayed as below, please update the FW version. JV33BS: v3.20 or more to less than 4.40

#### When installing fromCD

Follow Step 4 onward.

| XXXXX - XXX | Vx.xx     |
|-------------|-----------|
| MRL-XX      | V X . X X |

#### • When downloading from the Web site

Step 2. Download the download tool of [FW VersionUpdater for JV33BS series] from Mimaki website.

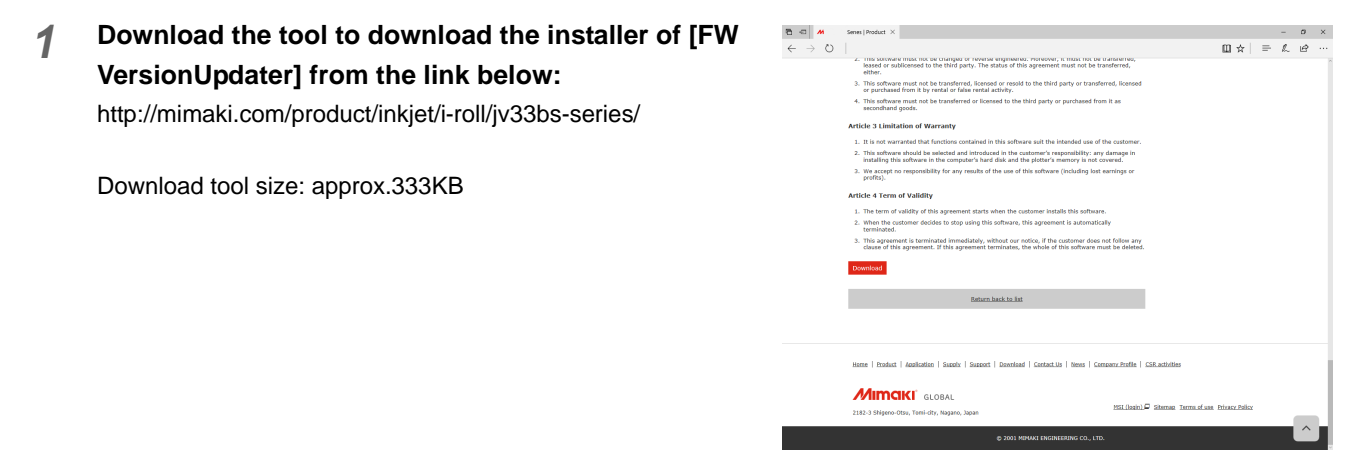

#### Step 3. Download the installer of [FW VersionUpdater for JV33BS series]

**1** Double-click the download tool and click the [Download] button. The installer is downloaded automatically.

The installer is normally saved in [Download] folder.

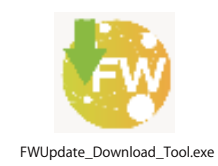

| rsionUpdater_x.x_Installer.exe |                               |
|--------------------------------|-------------------------------|
|                                |                               |
|                                |                               |
| ace is necessary for download. | Download                      |
|                                | Cancel                        |
| ŝ                              | Exit                          |
|                                | ce is necessary for download. |

2 "Download is complete" is displayed. Click the [OK] button.

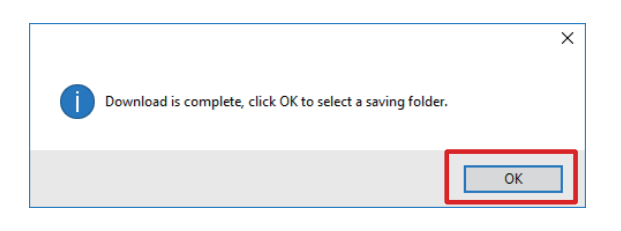

#### Step 4. Install the [FW VersionUpdater for JV33BS series]

1 Double-click [FW\_VersionUpdater\_for\_-JV33BS[x.xx]series\_Installer.exe] and execute theinstallation.

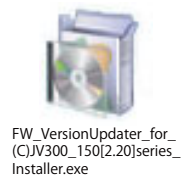

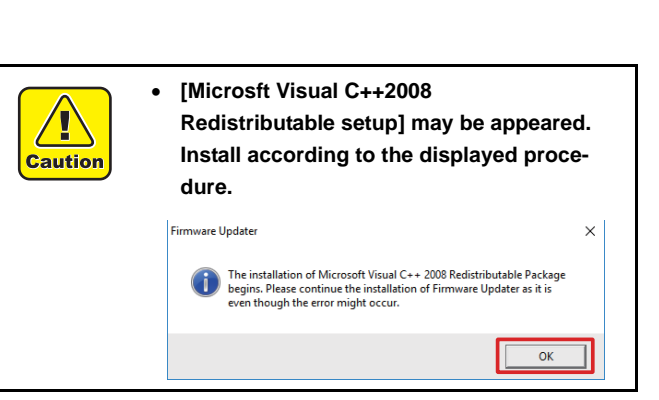

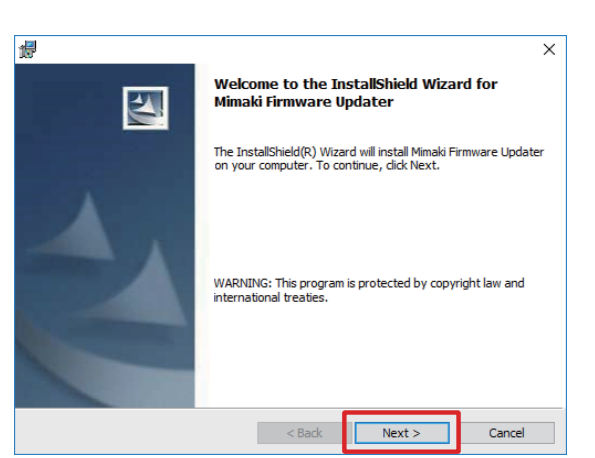

Execute according to the display.

| 劇 Microsoft Visual C++ 2008 Redistributable Setup                                                                                                    | -                                            |                            | × |
|----------------------------------------------------------------------------------------------------|----------------------------------------------|----------------------------|---|
| Welcome to Microsoft Visual C++ 2008<br>Redistributable Setup                                                                                                    |                                              |                            |   |
| This wizard will guide you through the installation process.                                                                                                    |                                              |                            |   |
|                                                                                                    |                                              |                            |   |
| Next                                                                                                    | >                                            | Cancel                     |   |
|                                                                                                    |                                              |                            |   |
| Microsoft Visual C++ 2008 Redistributable Setup                                                                                                    | _                                            |                            | × |
| Be sure to carefully read and understand all the rights and restrictions of<br>license terms. You must accept the license terms before you can install it                                                                                                    | lescribe<br>he soft                          | d in the<br>ware.          |   |
| MICROSOFT SOFTWARE LICENSE TERMS<br>MICROSOFT VISUAL C++ 2008 RUNTIME LIBRARIES (X86, IA64 AND X<br>PACK 1<br>These license terms are an agreement between Microsoft Corporation (<br>where you live, one of its affiliates) and you. Please read them. They<br>software named above, which includes the media on which you receive<br>terms also apply to any Microsoft<br>• updates, | 64), SE<br>or base<br>apply to<br>d it, if a | RVICE d on o the ny. The v |   |
| Press the Page Down key to see more text.                                                                                                    |                                              | Print                      |   |
| ☑ I have read and accept the license terms.                                                                                                    |                                              |                            |   |
| < Back Install                                                                                                    | >                                            | Cancel                     |   |

Execute according to the display.

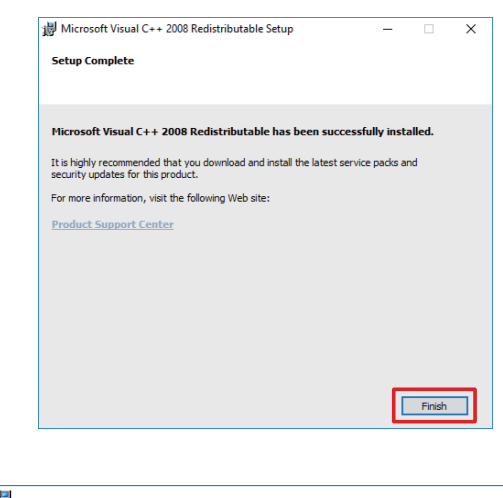

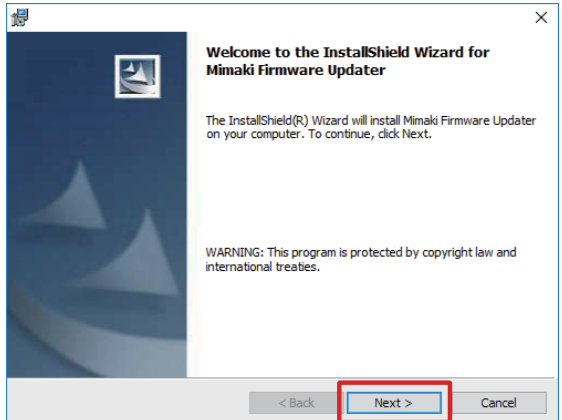

#### 2 Read carefully about SOFTWARE LICENSE AGREEMENT

and select [I accept the terms in the license agreement] and click [Next].

| 诗 Mimaki Firmware Updater - InstallShield Wizard                            |
|-----------------------------------------------------------------------------|
| License Agreement Please read the following license agreement carefully.    |
|                                                                             |
| Note: If you are a consumer residing in France, please read the             |
| software license agreement that is translated into France which             |
| comes after English version.                                                |
| SOFTWARE LICENSE AGREEMENT                                                  |
| This SOFTWARE LICENSE AGREEMENT ("Agreement") constitutes                   |
| an agreement of license between you and Mimaki Engineering Co., Ltd.        |
| ("Mimaki") with respect to the use of the Software defined in Article 1.2 * |
| I accept the terms in the license agreement                                 |
| I do not accept the terms in the license agreement                          |
| InstallShield                                                               |
| < Back Next > Cancel                                                        |

**3** Specify the folder to which you want to install and click [Next].

| Destinat        | on Folder                                                                       |   |
|-----------------|---------------------------------------------------------------------------------|---|
| Click Ne        | tt to install to this folder, or click Change to install to a different folder. |   |
| 2               | Install Mimaki Firmware Updater to:                                             |   |
|                 | C:\MimakiFWUPDATE X000000000000000000000000000000000000                         |   |
|                 |                                                                                 |   |
|                 |                                                                                 |   |
|                 |                                                                                 |   |
|                 |                                                                                 |   |
|                 |                                                                                 |   |
|                 |                                                                                 |   |
|                 |                                                                                 |   |
|                 |                                                                                 |   |
| ostallShield    |                                                                                 |   |
| ristalionieiu - |                                                                                 | _ |
|                 | < Back Next > Cancel                                                            |   |

| Himaki Firmware Updater - InstallShield Wizard                                                                     |
|----------------------------------------------------------------------------------------------------|
| Ready to Install the Program The wizard is ready to begin installation.                                            |
| Click Install to begin the installation.                                                                           |
| If you want to review or change any of your installation settings, click Back. Click Cancel to<br>exit the wizard. |
|                                                                                                    |
|                                                                                                    |
|                                                                                                    |
|                                                                                                    |
|                                                                                                    |
| InstallShield < Back Cancel                                                                                        |

#### 5 Installation begins.

Click the [Finish]. 6

7 Click [Yes] to restart your computer.

| 📴 Mimaki Firmware Updater - InstallShield Wizard |                                                                                                    |  |
|--------------------------------------------------|----------------------------------------------------------------------------------------------------|--|
| Installing<br>The prog                           | Mimaki Firmware Updater<br>ram features you selected are being installed.                                       |  |
| 15                                               | Please wait while the InstallShield Wizard installs Mimaki Firmware Updater .<br>This may take several minutes, |  |
|                                                  | Status:                                                                                                    |  |
|                                                  | Creating shortcuts                                                                                              |  |
|                                                  |                                                                                                    |  |
|                                                  |                                                                                                    |  |
|                                                  |                                                                                                    |  |
|                                                  |                                                                                                    |  |
|                                                  |                                                                                                    |  |
|                                                  |                                                                                                    |  |
| InstallShield -                                  |                                                                                                    |  |
|                                                  | < Back Next > Cancel                                                                                            |  |
|                                                  |                                                                                                    |  |

| 📙 Mimaki Firmware Updater | - InstallShield Wizard                                                                                            |
|---------------------------|----------------------------------------------------------------------------------------------------|
|                           | InstallShield Wizard Completed                                                                                    |
| 4                         | The InstallShield Wizard has successfully installed Mimaki<br>Firmware Updater . Click Finish to exit the wizard. |
|                           | Show the Windows Installer log                                                                                    |
|                           | < Back Finish Cancel                                                                                              |

| 闄 Min | naki | Firmware Updater Installer Information                                                                                                    | x |
|-------|------|----------------------------------------------------------------------------------------------------|---|
| (     |      | You must restart your system for the configuration<br>changes made to Mimaki Firmware Updater to take<br>effect. Click Yes to restart now or No if you plan to<br>restart later. |   |
|       | [    | <u>Y</u> es <u>N</u> o                                                                                                    |   |

#### Step 5. Update the FW version of your printer with [FW VersionUpdater forJV33BS series].

**1** Double-click the [FW VersionUpdater for JV33BS series] icon on the desktop to run the updater.

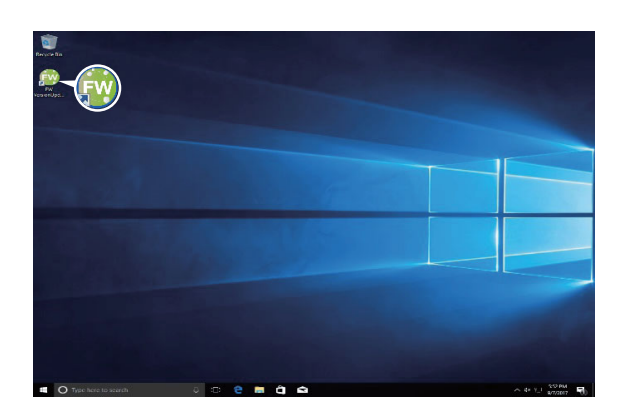

2 Click [Next] and start the FW version update. Execute according to the procedure.

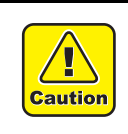

• If you do not follow the procedure step by step, the printer may not work properly.

| opeane your printer immerie to the latest version                                                  |
|----------------------------------------------------------------------------------------------------|
|                                                                                                    |
|                                                                                                    |
| [Note]                                                                                             |
| 1. Be sure to follow the procedure on the display or it may cause serious damage to the printer.   |
| 2. Exit RIP software which is connecting to the printer or this program may not operate correctly. |
| Next Cancel                                                                                        |

#### **3** Read carefully about SOFTWARE LICENSE AGREEMENT and select [I Agree] and then click [Next].

By clicking [Next], you are accepting the agreement.

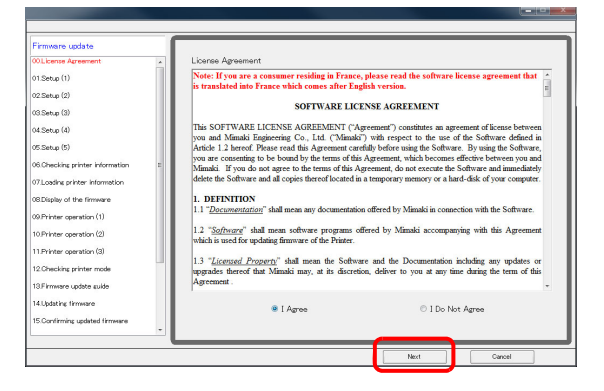

- **4** Turn OFF the printer.
- 5 Click [Next] on the PC screen.

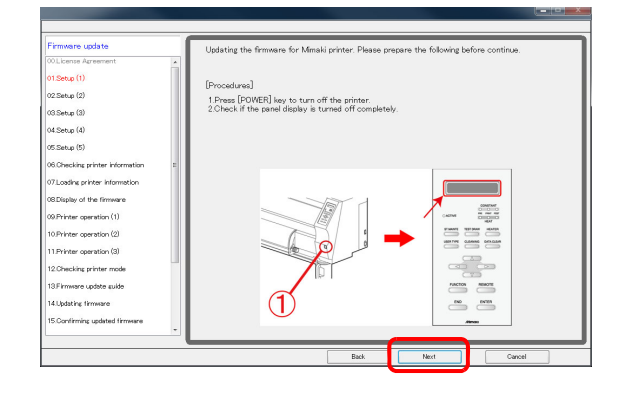

- **6 Turn OFF the main power switch of the printer.** Wait for 5 seconds until the power is turned off completely.
- 7 Click [Next] on the PC screen.

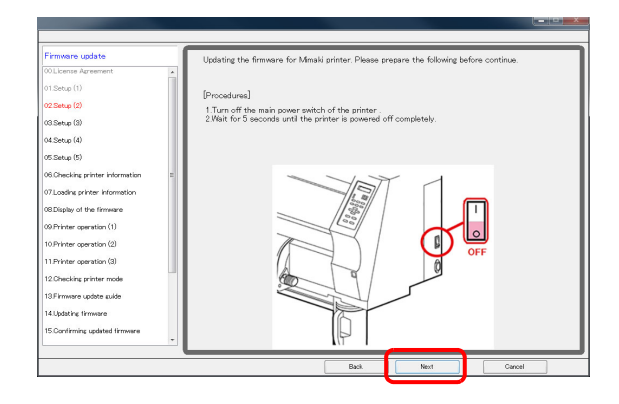

8 Connect one Mimaki printer to the computer with USB2.0 cable. After connecting, click [Next].

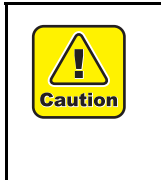

If you are connecting 2 or more printers to the computer, an error message will appear and the FW version cannot be updated.
Please do not unplug the USB cable untilcompletely update.

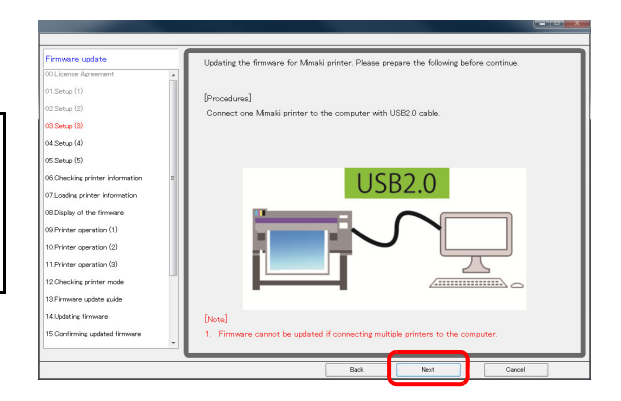

- **9** Turn ON the main power switch of the printer.
- 10 Click [Next] on the PC screen.

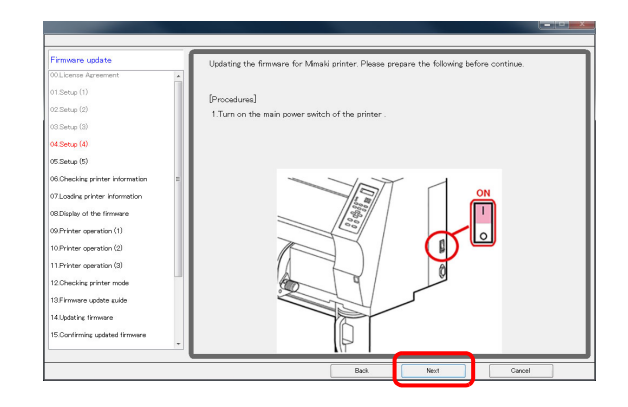

- 11 ① Place the media in the printer, and ② press the [<] jog key. ③ Press the [REMOTE] key.
- 12 Click [Next] on the PC screen.

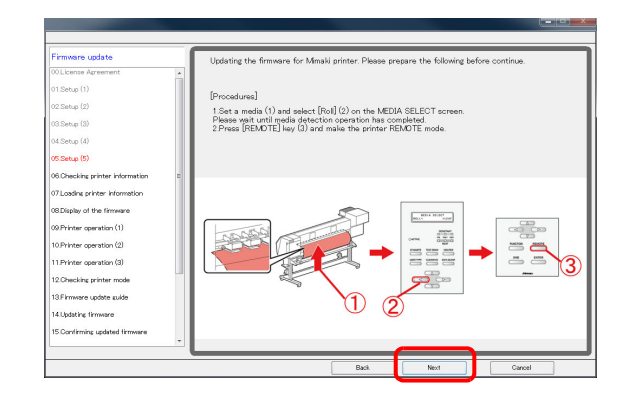

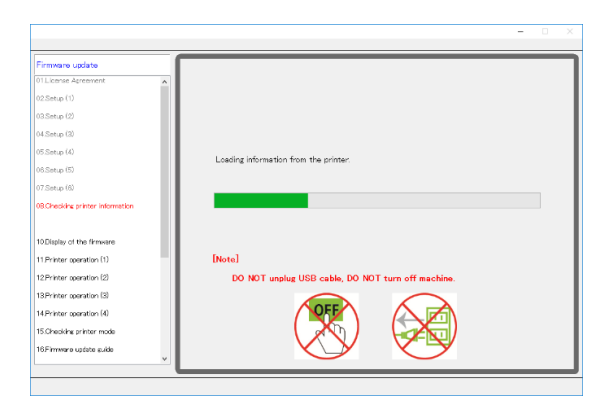

After printer information acquisition, setting data is automatically loaded into the computer.

If there is no need to update FW, the following will be displayed. Click [Finish] and the update is complete.

| Firmware update                 |                                              |                |  |
|---------------------------------|----------------------------------------------|----------------|--|
| 01 License Apreement            | The tritiviare of your printer boes not need | to be updated. |  |
| 02.5etup (1)                    | The Company of the Instance bit              |                |  |
| 09.5etup (2)                    | The firmware version is comparise.           |                |  |
| of.Setup (2)                    |                                              |                |  |
| 15.Detup (4)                    | Printer model                                |                |  |
| 06.Detup (8)                    |                                              |                |  |
| 07.5etup (8)                    | Firmware version                             |                |  |
| 28.Oheshing printer information |                                              |                |  |
| 9 Loading printer information   |                                              |                |  |
| 10 Finish                       |                                              |                |  |
|                                 |                                              |                |  |
|                                 |                                              |                |  |
|                                 |                                              |                |  |
|                                 |                                              |                |  |
|                                 |                                              |                |  |
|                                 | 1                                            |                |  |
|                                 |                                              |                |  |

|                                 | - 0 ×                                             |
|---------------------------------|---------------------------------------------------|
| Firmware update                 |                                                   |
| 01License Agreement             |                                                   |
| 02.Setup (1)                    |                                                   |
| 03.Setup (2)                    |                                                   |
| 04.Setup (3)                    |                                                   |
| 05.Setup (4)                    | Loading parameters from the printer.              |
| 06.Setup (5)                    |                                                   |
| 07.Setup (6)                    | Parameter Loading Time About 1 minute(s)          |
| 08.Checking printer information |                                                   |
| 09Loading printer information   | Gancel                                            |
| 10.Display of the firmware      |                                                   |
| 11.Printer operation (1)        | [Note]                                            |
| 12.Printer operation (2)        | DO NOT unplug USB cable, DO NOT turn off machine. |
| 13.Printer operation (3)        |                                                   |
| 14 Printer operation (4)        |                                                   |
| 15.Checking printer mode        |                                                   |
| 16.Firmware update suide        |                                                   |
|                                 |                                                   |

**13** If the FW version update is required, the latest FW version is displayed on the screen.

Check the latest FW version on the screen.

14 Click [Next] on the PC screen.

| Primare sodate<br>V22ama (D)<br>V22ama (D)<br>V32ama (D)<br>V3                               |                                 | - 0 ×                                            |
|----------------------------------------------------------------------------------------------------|---------------------------------|--------------------------------------------------|
| OpEnder (I)     Tolkweiter fitmissen systemfold) has been found.       Status (I)     Tolkweiter fitmissen systemfold) has been found.       Status (I)     Tolkweiter fitmissen       Status (I)     Tolkweiter fitmissen       Status (I)     Tolkweiter fitmissen       Status (I)     Tolkweiter fitmissen       Status (I)     Tolkweiter fitmissen       Status (I)     Tolkweiter fitmissen       Status (I)     Tolkweiter fitmissen       Status (I)     Tolkweiter fitmissen       Status (I)     Tolkweiter fitmissen       Status (I)     Tolkweiter fitmissen       Status (I)     Tolkweiter fitmissen       Status (I)     Tolkweiter fitmissen       Status (I)     Tolkweiter fitmissen       Status (I)     Tolkweiter (I)       Status (I)     Tolkweiter (I)       Status (I)     Tolkweiter (I)       Status (I)     Tolkweiter (I)       Status (I)     Tolkweiter (I)       Status (I)     Tolkweiter (I)       Status (I)     Tolkweiter (I)       Status (I)     Tolkweiter (I)       Status (I)     Tolkweiter (I)       Status (I)     Tolkweiter (I)       Status (I)     Tolkweiter (I)       Status (I)     Tolkweiter (I)       Status (I)     Tolkweiter (I)       Status                                                                                                    | Firmware update                 |                                                  |
| 00 Dang (b)<br>04 Stellar (b)<br>05 Dang (c)<br>05 Dang (c)<br>05 Dang (c)<br>05 Dang (c)<br>05 Dang (c)<br>05 Dang (c)<br>05 Dang (c)<br>05 Dang (c)<br>05 Dang (c)<br>05 Dang (c)<br>05 Dang (c)<br>15 Prior constitution<br>15 Prior constitution<br>15 Prior constitution<br>15 Primare subtra subtra su                                                                                                    | 02.Setup (1)                    | Following firmware updater(s) has been found.    |
| ol Chine (B)<br>Chine (B)<br>Chine (C)<br>Chine (C)<br>Chine (C | 03.Setup (2)                    |                                                  |
| or State (c)<br>OS State (c)<br>OS State (c)<br>OS State (c)<br>OS State (c)<br>OS State (c)<br>OS State (c)<br>OS State (c)<br>OS State (c)<br>OS State (c)<br>DY Fore operation (c)<br>12 PyPer operation (c)<br>12 PyPer operation (c)<br>13 PyPer operation (c)<br>13 PyPer operation (c)<br>15 PyPer operation (c)<br>15 PyPer op                                                                                                    | 04.Setup (3)                    | Status Title File size                           |
| Olione (I)<br>(Tona (I)<br>Olioneta prior Homation<br>Olioneta prior Homation<br>Olioneta prior Homation<br>Olioneta prior Homation<br>IDPHere agentation (I)<br>IDPHere agentation (I)<br>IDP                                                                                                    | 05.Setup (4)                    |                                                  |
| or Dans (19)<br>Cl. Obuding private Hormation<br>Obuding of the Hormation<br>Obuding of the Hormation<br>DiPrivate question (10)<br>12-Private question (10)<br>12-Private question (10)<br>13-Private question (10)<br>15-Obuding triater mode<br>16-Firmma quadra suble suble<br>15-Obuding triater mode<br>16-Firmma quadra suble suble<br>Version X, XX<br>Version X, XX                                                                                                    | 06.Setup (5)                    |                                                  |
| 00. Outside printer Hormation<br>00. Outside printer Hormation<br>10. Outside printer Hormation<br>11. Printer convention (1)<br>12. Priver convention (2)<br>13. Priver convention (2)<br>13. Priver convention (2)<br>14. Priver convention (2)<br>15. Priver convention (2)<br>15. Priv                                                                                                    | 07.Setup (6)                    |                                                  |
| 00Lond of the formers<br>10Digits of the formers<br>11Phree quention (0)<br>12Phree quention (0)<br>13Phree quention (0)<br>15Powels primer nocle<br>16Pinnare update linformation<br>Version X. XX<br>Version X. XX                                                                                                    | 08.Checking printer information | MITCIKI <sup>®</sup> MIMAKI ENGINEERING CO.,LTD. |
| Display of the finance<br>11 Fiviar againsticn (1)<br>12 Fiviar againsticn (2)<br>13 Fiviar againsticn (2)<br>15 Oracle againsticn (2)<br>15 Oracle againsticn                                                                                                    | 09.Loading printer information  |                                                  |
| 11 Priver question (1)<br>12 Priver question (2)<br>12 Priver question (3)<br>13 Priver question (4)<br>15 Oreckiew priver mode<br>15 Premuse question (4)<br>15 Oreckiew priver mode<br>15 Private question (4)<br>15 Oreckiew priver mode<br>15 Private question (4)<br>15 Oreckiew priver mode<br>15 Oreckiew priver mode<br>15 Oreckiew priver mode                                                                                                    | 10.Display of the firmware      |                                                  |
| 12/Prior quantities (d)<br>13/Prior quantities (d)<br>15/Privar quantities (d)<br>15/Privar quantities (d)<br>15/Privar quantities (d)<br>17/Johdrafe timmere<br>Version X. XX<br>Version X. XX                                                                                                    | 11.Printer operation (1)        |                                                  |
| 13P/Har upention (3)<br>H1P/Har upention (4)<br>IS Obacking printer mode<br>IS Obacking printer mode<br>IS Obacking printer mode<br>IS Obacking timeses                                                                                                    | 12.Printer operation (2)        |                                                  |
| 14 Privar question (d)<br>15 Oresting privar mode<br>15 Premarks quick quick<br>17 Privarks quick quick<br>17 Jularity (Immere<br>1 Version X. XX                                                                                                    | 13 Printer operation (3)        |                                                  |
| 15 Okolka priver nobe<br>16 Finance update uble<br>17 Zhydafre (Immere<br>12 Departmente (Departmente)<br>12 Departmente (Departmente)                                                                                                    | 14.Printer operation (4)        |                                                  |
| 18Finnere update uide<br>172.tydate finnere                                                                                                    | 15.Checking printer mode        | Firmware Update Information                      |
| 723plating timeses                                                                                                    | 16.Firmware update guide        | Version X XX                                     |
| × × ×                                                                                                    | 17.Updating firmware            | ×                                                |
|                                                                                                    | ,                               | >                                                |
| NEXT Cancel                                                                                                    |                                 | Next Cancel                                      |

- **15** Turn OFF the printer.
- 16 Click [Next] on the FW updater.

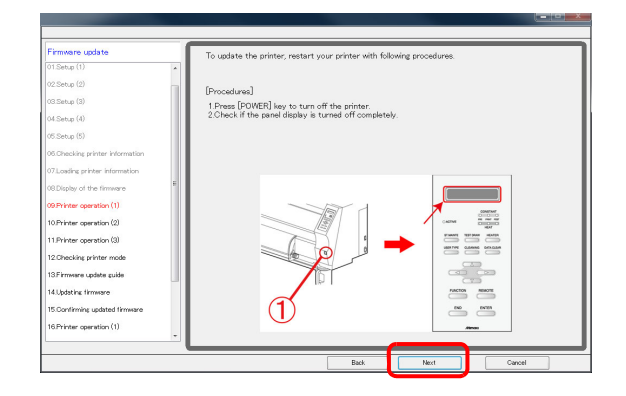

#### 17 Turn OFF the main power switch of the printer.

Wait for 5 seconds until the power is turned off completely.

18 Click [Next] on the FW updater.

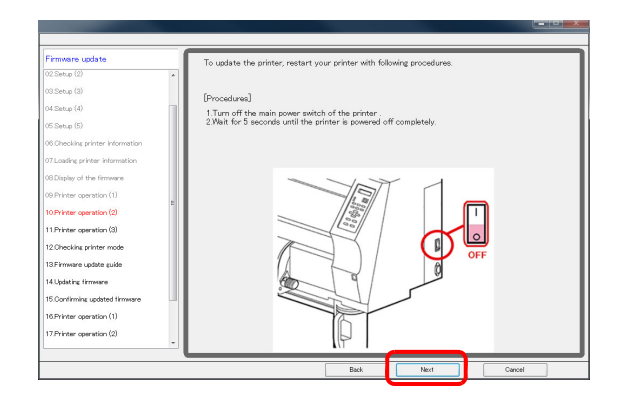

- Preserve scalaries Widenag (2) Widenag (3) Widenag (3)
- **19** Turn ON the main power switch of the printer.
- 20 Press the [REMOTE] key on the printer control panel until the buzzer sounds.
- 21 Click [Next] on the FW updater.

- 22 Check the screen displayed on the printer's panel and select display pattern A.
- 23 Click [Next].

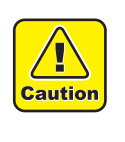

If the display pattern is B, the mode for updating the FW is not activated properly. Please restart the printer according to the procedure again. Return to Step 5 (15).

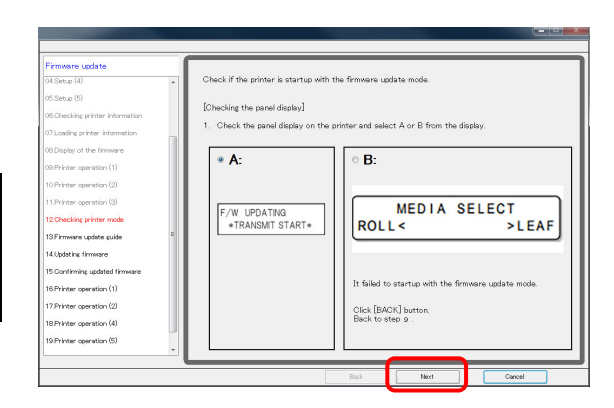

# 24 Confirm the note and click [Next].

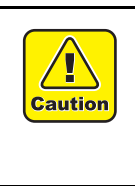

 Do not turn off the printer until you confirm that the update is completed on the printer's LCD panel.
 Please do not unplug the USB cable until completely update the FW version.

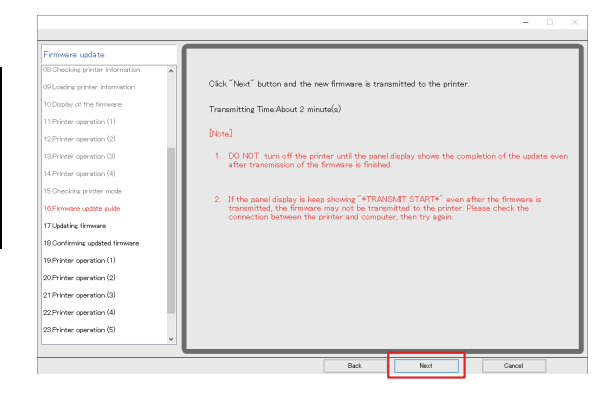

The FW is transmitted to the PC.

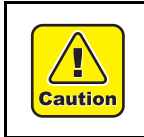

• Do not turn off the printer until the transmission of the FW is finished.

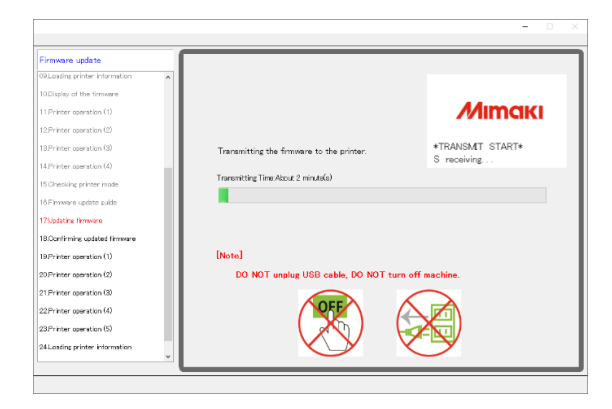

The update program starts automatically after transmitting the FW.

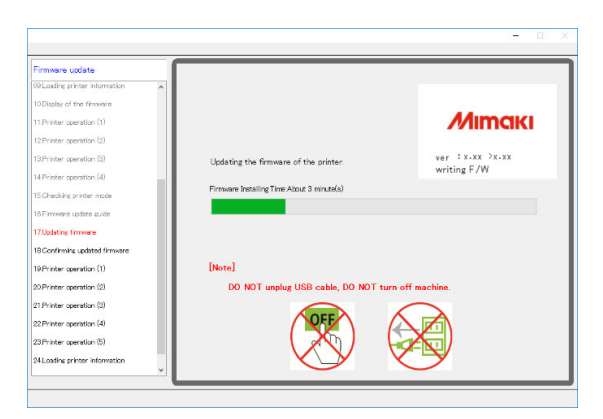

- **25** Check the display on the printer panel.
- 26 Click [Next].

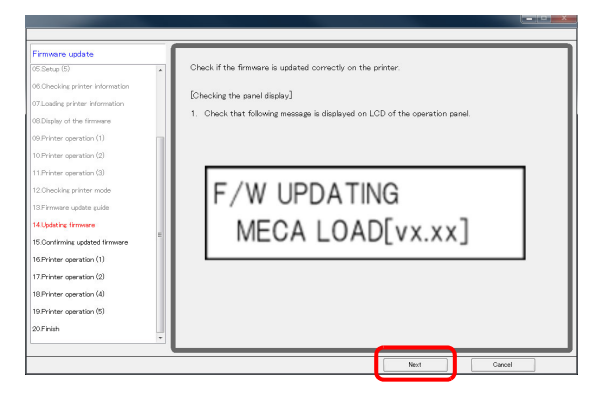

- **27** Turn OFF the printer.
- 28 Click [Next].

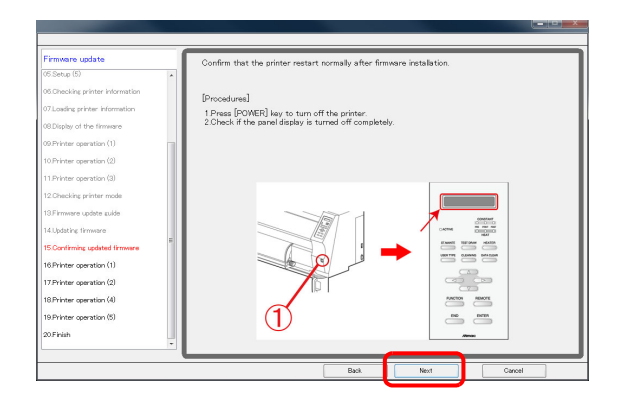

# **29** Turn OFF the main power switch of the printer.

Wait for 5 seconds until the power is turned off completely.

### 30 Click [Next].

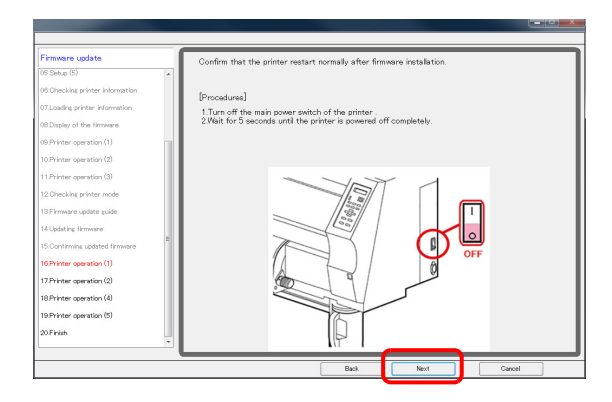

- **31** Turn ON the main power switch of the printer.
- 32 Click [Next].

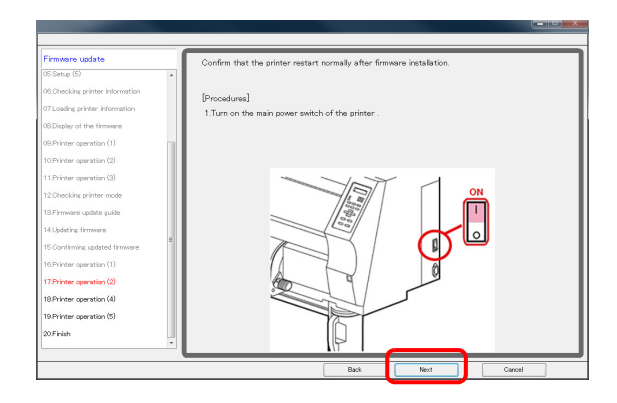

- **33** Detect media and set the printer in remote status.
- 34 Click [Next] on the PC screen.

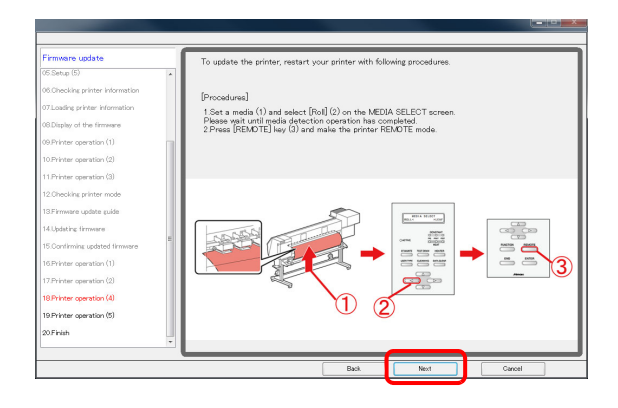

**35** The screen on the right is displayed and the version update is completed.

| Firmware update                 | A secold base second                                                          |
|---------------------------------|-------------------------------------------------------------------------------|
| (6.Setup (5)                    | A trouble has occurred.                                                       |
| 05.Checking printer information |                                                                               |
| 07.Loading printer information  | Please restart the update again, or contact your local distributor or dealer. |
| 08.Display of the firmware      |                                                                               |
| 09.Printer operation (1)        | Printer model                                                                 |
| 10.Printer operation (2)        |                                                                               |
| 11.Printer operation (3)        | Firmware version                                                              |
| 12.Checking printer mode        |                                                                               |
| 13.Firmware update zuide        |                                                                               |
| 14.Updating firmware            |                                                                               |
| 15 Confirming updated firmware  |                                                                               |
| 16 Printer operation (1)        |                                                                               |
| 17.Printer operation (2)        |                                                                               |
| 18.Printer operation (4)        |                                                                               |
| 19 Printer operation (5)        |                                                                               |
| 20 Elvish                       |                                                                               |

# **36** Again confirm that the FW on the printer side is the same as the FW version displayed on the PC screen by the same procedure as Step1.

If the FW version between the printer and the FW updater is the same, it is finished.

Thank you for your cooperation.

If the PC screen version is different from the machine version, perform again from Step.5-(1).

# Warning List

#### **During Downloading the FW Version Updater**

**1** Check the Internet connection and try the down-load again.

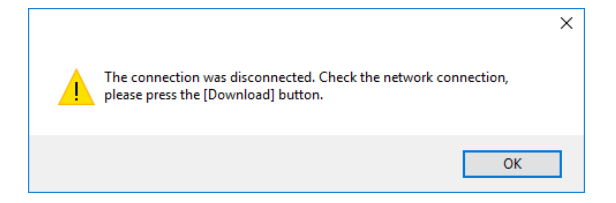

#### **During Downloading the FW Version Updater**

**1** Save in the different place.

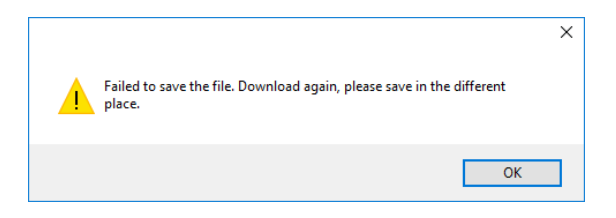

#### While Running the FW Version Updater[W001]

**1** Set the printer to the [Remote] status and retry.

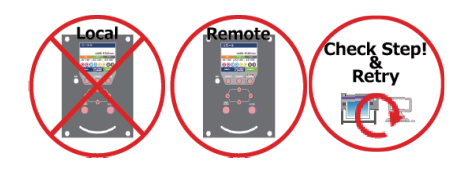

#### While Running the FW Version Updater[W002]

**1** Connect the printer to the PC and retry.

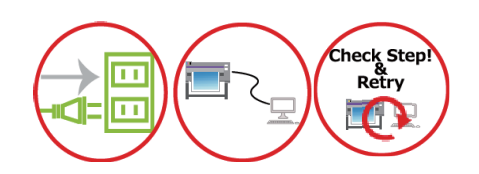

#### While Running the FW Version Updater[W004]

**1** Connect only one printer and try again.

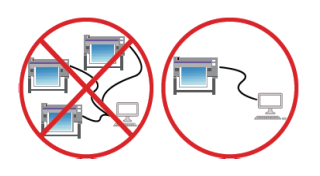

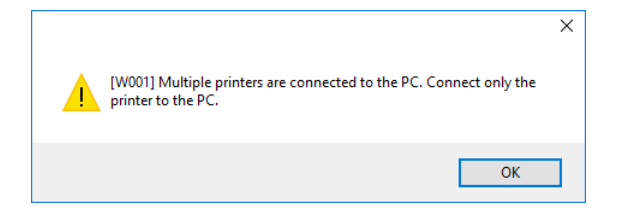

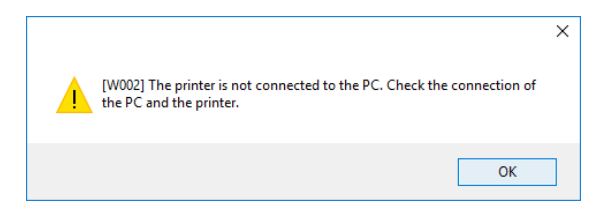

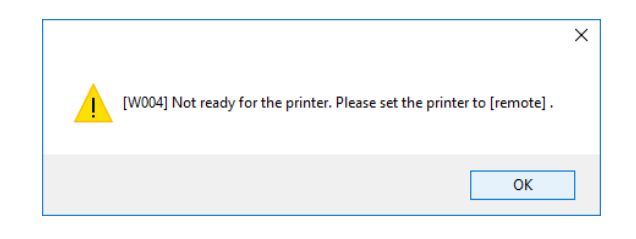

# **Error List**

#### FW Version Update Error[E001]

- **1** Confirm the state of the printer and retry.
- 2 Retry from Step5-1.
- 3 Call your local dealer or Mimaki subsidiary.

#### FW Version Update Error[E003]

- **1** Confirm the state of the printer and retry.
- 2 Retry from Step5-1.
- **3** Call your local dealer or Mimaki subsidiary.

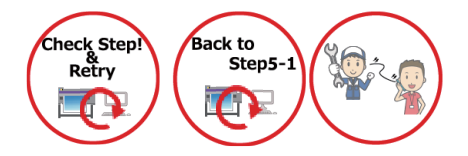

#### FW Version Update Error[E004]

- **1** Confirm the state of the printer and retry.
- 2 Retry from Step5-1.
- **3** Call your local dealer or Mimaki subsidiary.

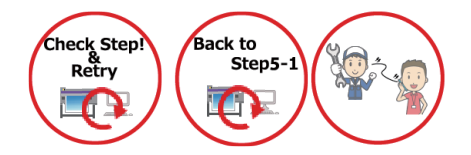

#### FW Version Update Error[E005]

- **1** Confirm the state of the printer and retry.
- 2 Retry from Step5-1.
- **3** Call your local dealer or Mimaki subsidiary.

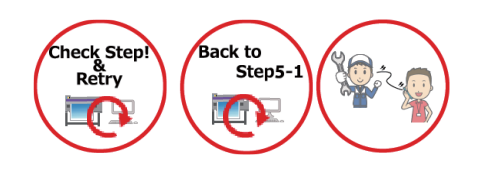

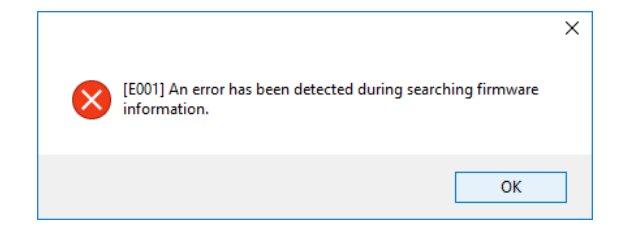

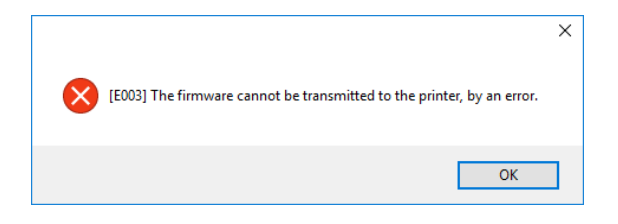

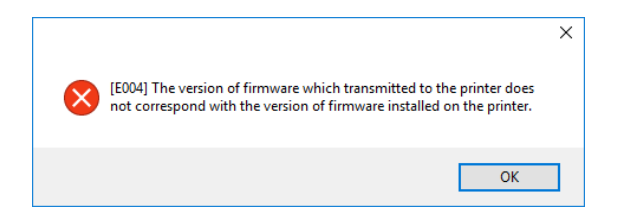

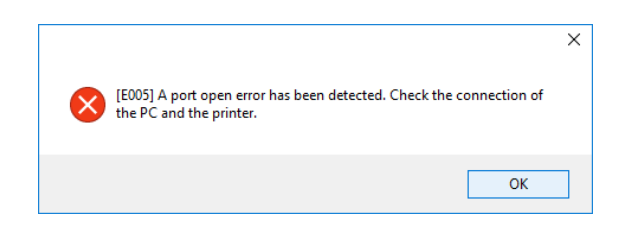

#### FW Version Update Error[E006]

- **1** Confirm the state of the printer and retry.
- 2 Retry from Step5-1.
- **3** Call your local dealer or Mimaki subsidiary.

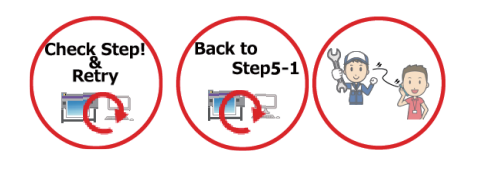

#### FW Version Update Error[E007]

- **1** Confirm the state of the printer and retry.
- 2 Retry from Step5-1.
- **3** Call your local dealer or Mimaki subsidiary.

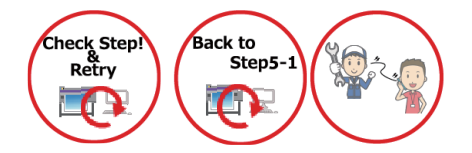

#### FW Version Update Error[E008]

- **1** Confirm the state of the printer and retry.
- 2 Retry from Step5-1.
- **3** Call your local dealer or Mimaki subsidiary.

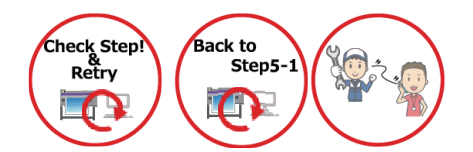

#### FW Version Update Error[E009]

- **1** Confirm the state of the printer and retry.
- 2 Retry from Step5-1.
- **3** Call your local dealer or Mimaki subsidiary.

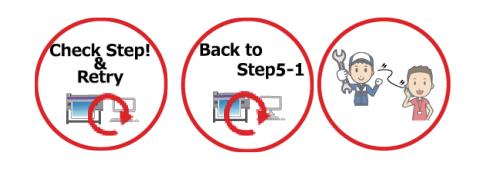

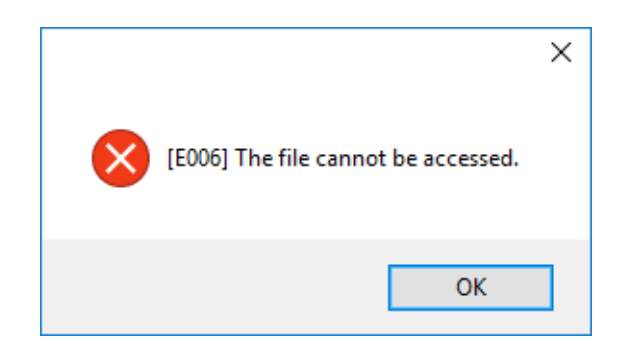

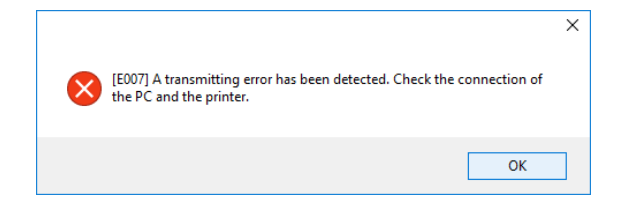

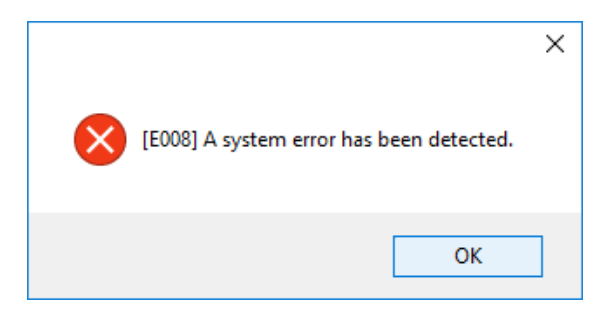

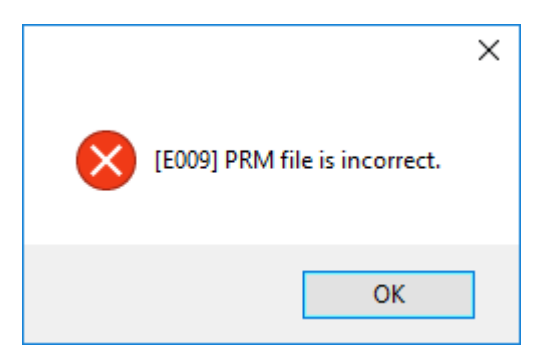

#### FW Version Update Error[E010]

- **1** Confirm the state of the printer and retry.
- 2 Retry from Step5-1.
- **3** Call your local dealer or Mimaki subsidiary.

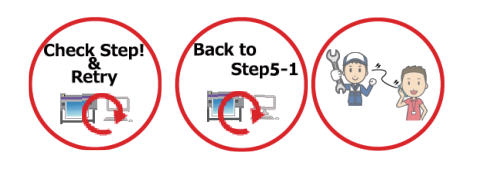

#### FW Version Update Error[E011]

- **1** Confirm the state of the printer and retry.
- 2 Retry from Step5-1.
- **3** Call your local dealer or Mimaki subsidiary.

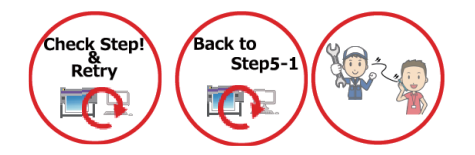

#### FW Version Update Error[E012]

- **1** Confirm the state of the printer and retry.
- 2 Retry from Step5-1.
- **3** Call your local dealer or Mimaki subsidiary.

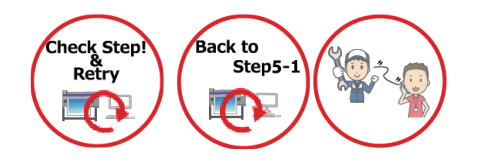

#### FW Version Update Error[E013]

- **1** Confirm the state of the printer and retry.
- 2 Retry from Step5-1.
- **3** Call your local dealer or Mimaki subsidiary.

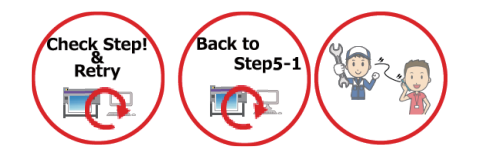

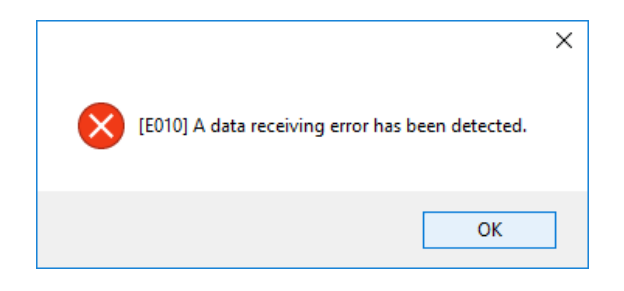

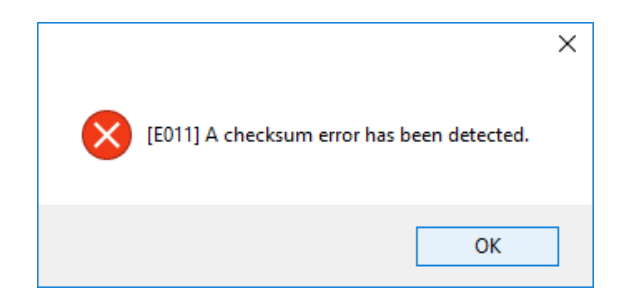

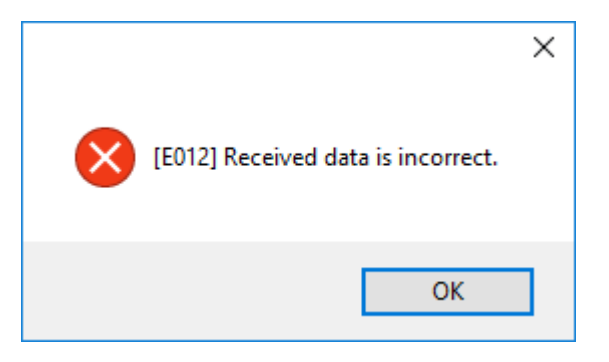

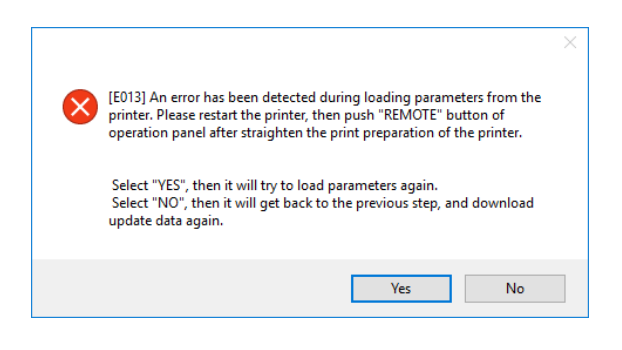

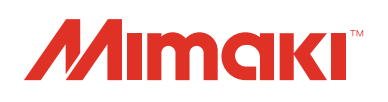

# Firmware (FW) Version Updater User Manual

January, 2018

MIMAKI ENGINEERING CO., LTD. 2182-3 Shigeno-otsu, Tomi-shi, Nagano 389-0512 JAPAN